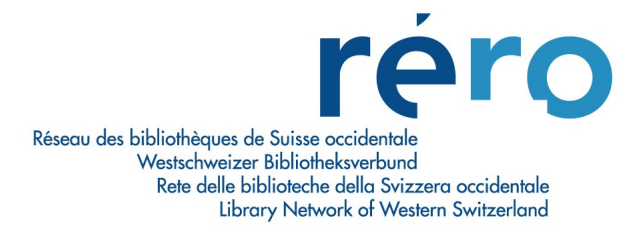

## 11. Créer une notice d'état de collection (holding)

## Remarque préliminaire:

Pour les règles déterminant dans quels cas on crée une notice d'état de collection ou un exemplaire, se reporter au chapitre 13 <u>Organisation hiérarchique notices bibliographiques – états de collections – exemplaires</u>.

• Afficher la notice bibliographique à laquelle la notice d'état de collection doit être rattachée.

| 1 | Voir l  | a no | otic | e bibliographique - catalogue RERO                                                                                                    |        |
|---|---------|------|------|----------------------------------------------------------------------------------------------------|--------|
|   | < >     | 17   | 1    |                                                                                                    |        |
|   | Complet | Et   | atde | e collection MARC Etat acou.                                                                                                    |        |
| Ľ |         |      |      |                                                                                                    |        |
|   | LDR     |      |      | 01154cas a2200373 a 4500                                                                                                    |        |
|   | 001     |      |      | vtls001054877                                                                                                    |        |
|   | 003     |      |      | RERO                                                                                                    |        |
|   | 005     |      |      | 20090815132400.0                                                                                                    | =      |
|   | 008     |      |      | 890921c19709999fr    p       00   Ofre d                                                                                                    |        |
|   | 022     |      |      | \$a 0373-9139                                                                                                    |        |
|   | 035     |      |      | \$a 1155030                                                                                                    |        |
|   | 039     |      | 9    | \$a 200908151324 \$b VLOAD \$c 200812231318 \$d VLOAD \$c 200812230725 \$d VLOAD \$c 200812220433 \$d<br>VLOAD \$y 1999022812580000 \$z load |        |
|   | 040     |      |      | \$a RERO labour                                                                                                    |        |
|   | 072     |      | 7    | \$a s1as \$2 rero                                                                                                    |        |
|   | 245     | 0    | 0    | \$a Ciel et espace : \$b revue mensuelle / \$c éd. par l'Association française d'astronomie (AFA)                                            |        |
|   | 260     |      |      | \$a Paris : \$b AFA                                                                                                    |        |
|   | 300     |      |      | \$c 28 cm                                                                                                    |        |
|   | 1       |      |      |                                                                                                    | [      |
| Г | Masqu   | ιé   |      | Voir archive Editer Actualiser                                                                                                    | Fermer |

 A partir d'un des onglets: Complet, Etat de collection ou MARC, sélectionner dans la barre des menus Voir la notice > Créer un état de collection ou Créer un état de collection depuis une arille.

| Activité lecteur                                                                      |   | / |  |
|---------------------------------------------------------------------------------------|---|---|--|
| Ajouter une localisation<br>Supprimer une localisation                                |   |   |  |
| Pré-réservations<br>Demandes (niveau bibliographique)                                 |   | / |  |
| Hold Bib for Merge<br>Merge Bib and Related Records<br>Release Bib                    | / |   |  |
| Extraire exemplaire(s)<br>Rattacher exemplaire(s)<br>Annuler extraction exemplaire(s) |   |   |  |

## <u>OU:</u>

 Après avoir positionné le curseur dans l'un des affichages, cliquer sur le bouton droit de la souris et sélectionner dans le menu déroulant Créer un état de collection ou Créer un état de collection depuis une grille.

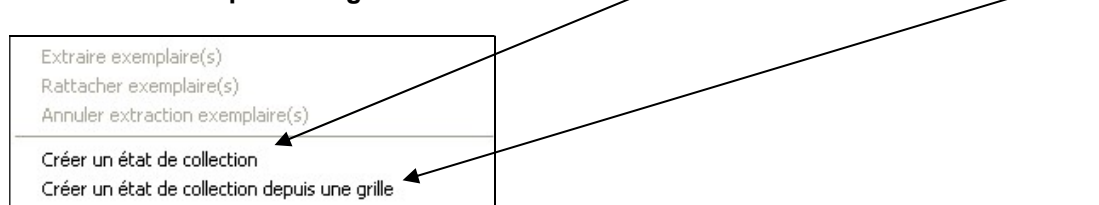

En sélectionnant **Créer un état de collection**, la notice de holding par défaut définie dans les **Options de catalogage** s'ouvre.

| Options fichier Grilles Options affichage Options   | s copie |
|-----------------------------------------------------|---------|
| Grille par défaut:                                  |         |
|                                                     | 0       |
| Autre grille par défaut:                            |         |
| C:\Program Files\Vtls\Virtua 2010.4.1.0\Catalog\Gr  |         |
| Grille par défaut notes supplémentaires:            |         |
|                                                     | G       |
| Grille par défaut états de collection:              |         |
| C:\Program Files\Vtls\Virtua 2010.4.1.0\catalog\Gri | 0       |

En sélectionnant **Créer un état de collection depuis une grille**, la fenêtre **Créer une notice** s'ouvre. Si les grilles RERO ne s'affichent pas, celles-ci sont disponibles dans le répertoire **C:\Program Files\Vtls\Virtua\catalog\Grilles\_Rero**.

| Regarder dans : 🛛 📙 Grilles_Rero | ✓ = 1            |             |
|----------------------------------|------------------|-------------|
| Nom                              | Modifié le       | Туре        |
| archives_dossier.wfm             | 25.02,2013 15:25 | Fichier WFM |
| archives_fonds.wfm               | 25.02.2013 15:25 | Fichier WFM |
| archives_piece.wfm               | 25.02.2013 15:25 | Fichier WFM |
| archives_serie.wfm               | 25.02.2013 15:25 | Fichier WFM |
| archives_sous-fonds.wfm          | 25.02.2013 15:25 | Fichier WFM |
| ۱ 🗌                              | 1                | F           |
| Nom du fichier : .wfm            |                  | Ouvrir      |
| Types de fichiers                | alisées (* wfm)  | ✓ Annuler   |

• Sélectionner la grille que l'on désire utiliser.

| Editour MARC - ca                                    | talogue REPO                               |                                                                                  |
|------------------------------------------------------|--------------------------------------------|----------------------------------------------------------------------------------|
| Concent market - Ca        >04        008        852 | vtis001054877 ◀<br>110729 ◀<br>\$b \$h \$j | No de la notice<br>bibliographique ajouté<br>automatiquement                     |
|                                                      | \$81\$a                                    |                                                                                  |
| 999                                                  | \$a VIRTUA m                               | Date de création de la<br>notice d'état de collection<br>ajoutée automatiquement |
| (y) Etat de collection d'une                         | publication en série                       | ▼ Masqué                                                                         |
| < > MARC 2                                           | 1 Etat de collection: Etat de collection   | Nouvelle notice Modifiée                                                         |
| Sans titre1                                          |                                            |                                                                                  |

La grille d'état de collection (hold.wfm ou autre) s'affiche.

- Sélectionner le type :
  - y : pour une publication en série
  - v : pour le niveau supérieur d'une monographie en plusieurs volumes
- Vérifier et remplir les champs 852: <u>http://www.rero.ch/page.php?section=bulletinage&pageid=bul\_chap\_02#2.2</u>

http://www.rero.ch/page.php?section=bulletinage&pageid=bul\_chap\_03#3.3

Si vous ne faites pas de bulletinage, **le champ 866 est obligatoire** (sauf pour les périodiques électroniques) et contient:

- Soit un état de collection (collection effectivement possédée);
- Soit un état de collection très sommaire (vol. 1- ; ou «sans inventaire»; etc.);
- Soit, si le cas s'applique, le texte «Voir également les exemplaires»:
  866 \_\_\_\$8 1 \$a Voir également les exemplaires

Il est également conseillé de remplir le champ Acq Stat dans la zone 008 car il génère l'affichage correspondant pour le public.

Si vous faites du bulletinage, veuillez vous référer au manuel de bulletinage: http://www.rero.ch/page.php?section=bulletinage&pageid=bul\_tm

• Valider la notice et faire les corrections nécessaires (chap. 9).

Puis

• Sauvegarder i la notice dans la base de données (chap. 9).

et 866:

• Si nécessaire, ajouter des exemplaires à l'état de collection avec le bouton **Ajouter ex. pério** <u>depuis la fenêtre de la notice d'état de collection</u>.

| Titre:      Ciel et espace : revue mensuelle / éd. par l'Association française d'astronomie (AFA)        Lieu / Editeur:      Paris : AFA        ISSN:      0373-9139        Numérotation:      N.S., Année 25, No 116(1970)->        LDR      00256 y 2200109 4500        001      vtis002578819        003      RERO        004      vtis001054877        008      0208030n_8_00001 fra0970101 |                                         |                                                                                                    |
|----------------------------------------------------------------------------------------------------|-----------------------------------------|----------------------------------------------------------------------------------------------------|
| LDR 00256 y 2200109 4500<br>001 vtis002578819<br>003 RERO<br>004 vtis001054877<br>008 0208030p 8 0001 fre0970101                                                                                                    | re:<br>:u / Editeu<br>SN:<br>imérotatio | Ciel et espace : revue mensuelle / éd. par l'Association française d'astronomie (AFA)<br>Paris : AFA<br>0373-9139<br>N.S., Année 25, No 116(1970)-> |
| 001      vtis002578819        003      RERO        004      vtis001054877        008      0208030p      8,0001 fre0970101                                                                                                    | DR                                      | 00256 y 2200109 4500                                                                                                    |
| 003 RERO<br>004 vtis001054877<br>008 0208030p 8 0001 fre0970101                                                                                                    | 01                                      | vtls002578819                                                                                                    |
| 004 vtls001054877<br>008 0208030p 8 0001 fre0070101                                                                                                    | 03                                      | RERO                                                                                                    |
| 008 0208030p 8 0001 fre0970101                                                                                                    | 04                                      | vtis001054877                                                                                                    |
|                                                                                                    | 08                                      | 0208030p 8 0001 fre0970101                                                                                                    |
| 039 9 \$y 200208031945 \$z VLOAD                                                                                                    | 39                                      | 9 \$y 200208031945 \$z VLOAD                                                                                                    |
| 852 \$b 610120003 \$h 44/84 \$j OBSP 16                                                                                                    | 52                                      | \$b 610120003 \$h 44/84 \$j OBSP 16                                                                                                    |
| 866 \$8 2 \$a No. 215(1987)->.                                                                                                    | 66                                      | \$8 2 \$a No. 215(1987)->.                                                                                                    |